# ATENÇÃO! ESTE TUTORIAL É ESPECÍFICO PARA <u>SERVIDORES DO PATRIMÔNIO</u> <u>DA GCMR</u>, SERVIDORES DE OUTRAS SECRETARIAS DEVEM PROCURAR SEU ADMINISTRATIVO PRÓPRIO PARA INFORMAÇÕES A RESPEITO DE PROCESSOS.

Tutorial para solicitação de licença sem vencimento (para trato de interesses particulares)

Documentos a serem anexados para solicitação da Licença: <u>REQUERIMENTO PADRÃO PREENCHIDO informando o</u> tempo da licença, data de início e motivo detalhado, RG, CPF e documentos comprobatórios do motivo da licença.

1- Acessar o SEI:

https://portalsei.recife.pe.gov.br/

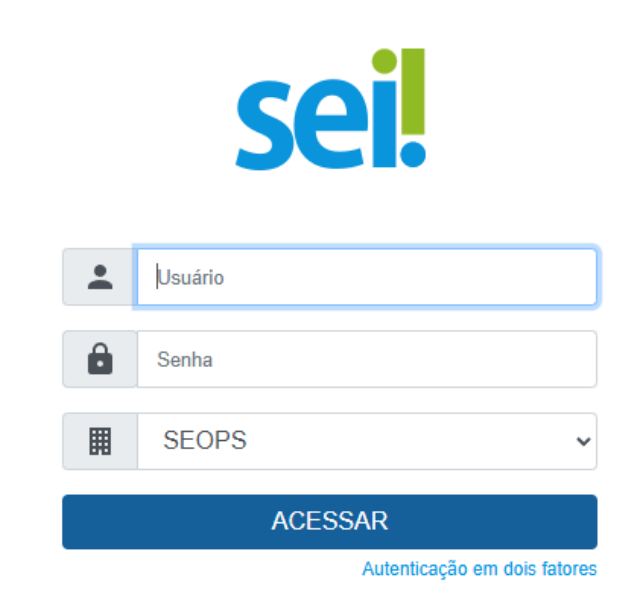

- Usuário: login pessoal
- Senha: Emprel-três primeiros dígitos do CPF (senha padrão que pode ser alterada)
- SEOPS (ou a unidade que você pertence no momento ex. GPREF, SEMUL, SMAS).

2- Clicar no campo INICIAR PROCESSO:

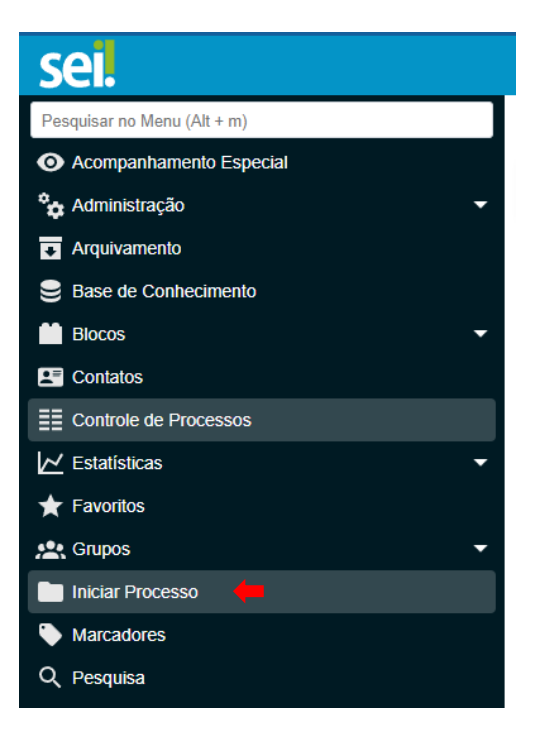

3- Escolher a opção LICENÇA PARA TRATO DE INTERESSES PARTICULARES

Escolha o Tipo do Processo: 🕀

| Geral: Envio de Documento                               |
|---------------------------------------------------------|
| Pessoal: Abono de Permanência                           |
| Pessoal: Aposentadoria Voluntária                       |
| Pessoal: Atualização de Dados Cadastrais do Funcionário |
| Pessoal: Averbação de Tempo de Contribuição             |
| Pessoal: Desligamento à Pedido do Servidor              |
| Pessoal: Férias                                         |
| Pessoal: Licença para Tratamento de Saúde               |
| Pessoal: Licença para Trato de Interesses Particulares  |
| Pessoal: Readaptação/Readequação                        |
| Requerimento: Solicitação                               |

#### 4- Preencher os dados solicitados na tela que abrirá:

| Tipo do Processo:                                           |          |           |   |            |
|-------------------------------------------------------------|----------|-----------|---|------------|
| Pessoal: Licença para Trato de Interesses Particulares      |          |           | ~ |            |
| Especificação:                                              |          |           |   |            |
|                                                             |          |           |   |            |
| Classificação por Ass <u>u</u> ntos:                        |          |           |   |            |
|                                                             |          |           |   | _          |
| 75 - Pessoal: Licença para Trato de Interesses Particulares |          |           | * |            |
|                                                             |          |           | - | <b>+</b> + |
| Interessados:                                               |          |           |   |            |
|                                                             |          |           |   |            |
|                                                             |          |           |   | P 통 🛛      |
|                                                             |          |           | - | <b>+</b> + |
| Observações desta unidade:                                  |          |           |   |            |
|                                                             |          |           | ^ |            |
|                                                             |          |           | - |            |
| Nível de Acesso                                             |          |           |   |            |
| Sigiloso                                                    | Restrito | O Público |   |            |
|                                                             |          |           |   |            |

#### O que preencher?

Especificação: NOME COMPLETO E MATRÍCULA Classificação por assunto: LICENÇA PARA TRATO DE INTERESSES PARTICULARES Interessados: DIVISÃO DE PESSOAL (SEOPS/SEEXEC/CMD/SUBCMD/ADM/DP) ESCALA (SEOPS/SEEXEC/CMD/SUBCMD/OP/ESC) GERENTE GERAL (SEOPS/SEEXEC/CMD) FELIPE OLIVEIRA DO NASCIMENTO (felipe.nascimento) (SEOPS/SEEXEC) Observações desta unidade: <u>não obrigatório</u> Nível de acesso: RESTRITO Hipótese legal: Informação pessoal (art.31 da Lei nº 12.527/2011)

#### 5- SALVAR

# Os passos seguintes serão para a inclusão dos documentos

#### 6- Clicar em Incluir Documento

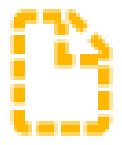

#### 7- Clicar na opção EXTERNO

| Escolha o Tipo do Documento: 🔂                    |  |  |  |  |
|---------------------------------------------------|--|--|--|--|
|                                                   |  |  |  |  |
| Externo 📛                                         |  |  |  |  |
| Ofício                                            |  |  |  |  |
| Requerimento Padrão                               |  |  |  |  |
| Solicitação aposentadoria ou abono de permanência |  |  |  |  |
|                                                   |  |  |  |  |

### 8- Preencher a tela que abrirá: ATENÇÃO! Este procedimento é realizado para cada documento a ser anexado.

| Registrar Docume                                 | nto Externo     |          |                   |            |               |                    | Salvar Voltar |
|--------------------------------------------------|-----------------|----------|-------------------|------------|---------------|--------------------|---------------|
| Tipo do Documento:                               |                 |          | Data do Documento | <b>)</b> : | m             |                    |               |
| Número:                                          | Nome na Árvore: |          |                   |            |               |                    |               |
| Formato<br>Nato-digital                          | ridade          |          |                   |            |               |                    |               |
| Remetente:                                       |                 |          |                   |            |               |                    | P 🖡           |
| Interessados:                                    |                 |          |                   |            |               |                    |               |
|                                                  |                 |          |                   |            |               | ^<br>_             | Р В ІІ<br>↑ ↓ |
| Classificação por Ass <u>u</u> ntos:             |                 |          |                   |            |               |                    |               |
|                                                  |                 |          |                   |            |               | *                  | ₽ II ↑ ↓      |
| Observações desta unidade:                       |                 |          |                   |            |               |                    |               |
|                                                  |                 |          |                   |            |               | -                  |               |
| Nível de Acesso                                  | ) Sigiloso      | Restrito |                   | O Público  |               |                    |               |
| Anexar Arquivo:<br>Escolher arquivo Nenhum arqui | vo escolhido    |          |                   |            |               |                    |               |
|                                                  |                 |          |                   |            | Lista de Ane: | xos (0 registros): |               |
|                                                  | Nome            | Data     | lamanho           | Usuário    | Unidade       | Ações              |               |

Tipo do documento: ANEXO

Data do documento: DATA DA EMISSÃO DO DOCUMENTO

Nome na Árvore: ESPECIFICAÇÃO DO DOCUMENTO

Formato: DIGITALIZADO NESTA UNIDADE

Tipo de conferência: DOCUMENTO ORIGINAL

Remetente: LOGIN DO SERVIDOR QUE ESTÁ SOLICITANDO

Interessados: Os mesmos informados anteriormente no tópico 4 (Interessados).

Observações desta unidade: NÃO OBRIGATÓRIO

Nível de acesso: RESTRITO

Hipótese legal: Informação pessoal (art.31 da Lei nº 12.527/2011)

Anexar Arquivo: clicar em ESCOLHER ARQUIVO e selecionar o arquivo a ser anexado.

#### 9- SALVAR

#### 10- Após anexar todos os documentos Clicar em ENVIAR PROCESSO

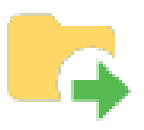

#### 11- Preencher a tela que abrirá ENVIAR PROCESSO:

| Enviar Processo                                          |                                    |            |   |
|----------------------------------------------------------|------------------------------------|------------|---|
| Processos:                                               |                                    |            |   |
| - Pessoal: Licença para Trato de Interesses Particulares |                                    | *          |   |
| Órgão das Unidades:                                      |                                    |            |   |
| Todos                                                    | ~                                  |            |   |
| Unidades:                                                |                                    |            |   |
|                                                          | Mostrar unidades por onde tramitou |            |   |
|                                                          |                                    | <u>م</u> _ | * |
|                                                          |                                    | X          |   |
|                                                          |                                    | Ŧ          |   |
| Manter processo aberto na unidade atual                  |                                    |            |   |
| Remover anotação                                         |                                    |            |   |
| Enviar e-mail de notificação                             |                                    |            |   |
| Retorno Programado                                       |                                    |            |   |
| 🔿 Data certa                                             |                                    |            |   |
| O Prazo em dias                                          |                                    |            |   |

Unidades: Preencher com os informados anteriormente no tópico 4 (Interessados).

Clicar em MANTER PROCESSO ABERTO NA UNIDADE ATUAL.

Retorno programado: Deixar em branco.

12- Após anexar todos os arquivos clicar em ENVIAR PROCESSO

## ATENÇÃO!

O acompanhamento do processo pode ser realizado pelo próprio servidor ao clicar no número do processo e na <mark>opção "CONSULTAR ANDAMENTO</mark>"